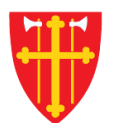

## DEN NORSKE KIRKE Den norske kirkes medlemsregister

# KVIKKGUIDE REGISTRERE DÅP

14.03.2022

| <b>DEN NORSKE KIRKE</b>                                 |                            |                          |                  | Innlogget bruker: Trist Permanent<br>Innlogget org.enhet: Lambertseter sokn<br>Aktiv brukerprofil: Lambertseter sokn Velg<br>Logg ut |             |                  |  |
|---------------------------------------------------------|----------------------------|--------------------------|------------------|----------------------------------------------------------------------------------------------------|-------------|------------------|--|
| Startside Hjelp ∽                                       | Handlinger ~ 1. Velg       | «Handlinger» keltall ~   | Gaveregister ~ k | (irkevalg 🗸 Orga                                                                                                    | anisasjon 🗸 | Administrasjon 🗸 |  |
| l                                                       | Registrere dåp             | 2. Velg «Registrere dåp» |                  |                                                                                                    |             |                  |  |
|                                                         | Registrere konfirmasjon    |                          |                  |                                                                                                    |             |                  |  |
|                                                         | Registrere vigsei          |                          |                  |                                                                                                    |             |                  |  |
|                                                         | Registrere gravferd        |                          |                  |                                                                                                    |             |                  |  |
|                                                         | Søk/endre handlinger       |                          |                  |                                                                                                    |             |                  |  |
| Brukerstøtte for Medlemsre<br>Åpningstider: 09.00-15.00 | Ikke attesterte handlinger |                          |                  |                                                                                                    |             |                  |  |
|                                                         | Regitrere stadfestelse     |                          |                  |                                                                                                    |             |                  |  |
| Epost: support@kirken.no                                |                            |                          |                  |                                                                                                    |             |                  |  |
| Dan porska kirka                                        |                            |                          |                  |                                                                                                    |             |                  |  |
| Den horske kirke                                        |                            |                          |                  |                                                                                                    |             |                  |  |

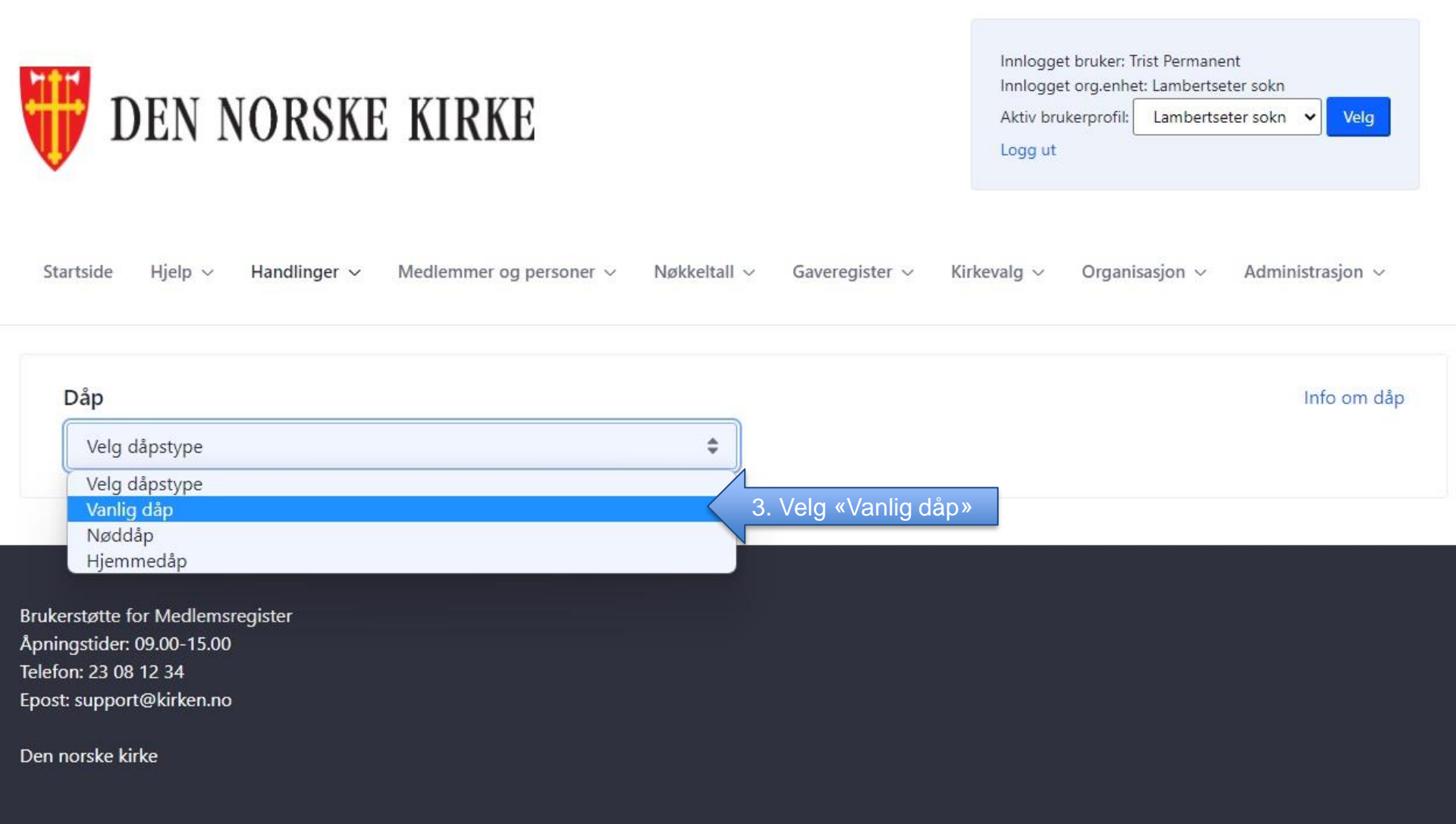

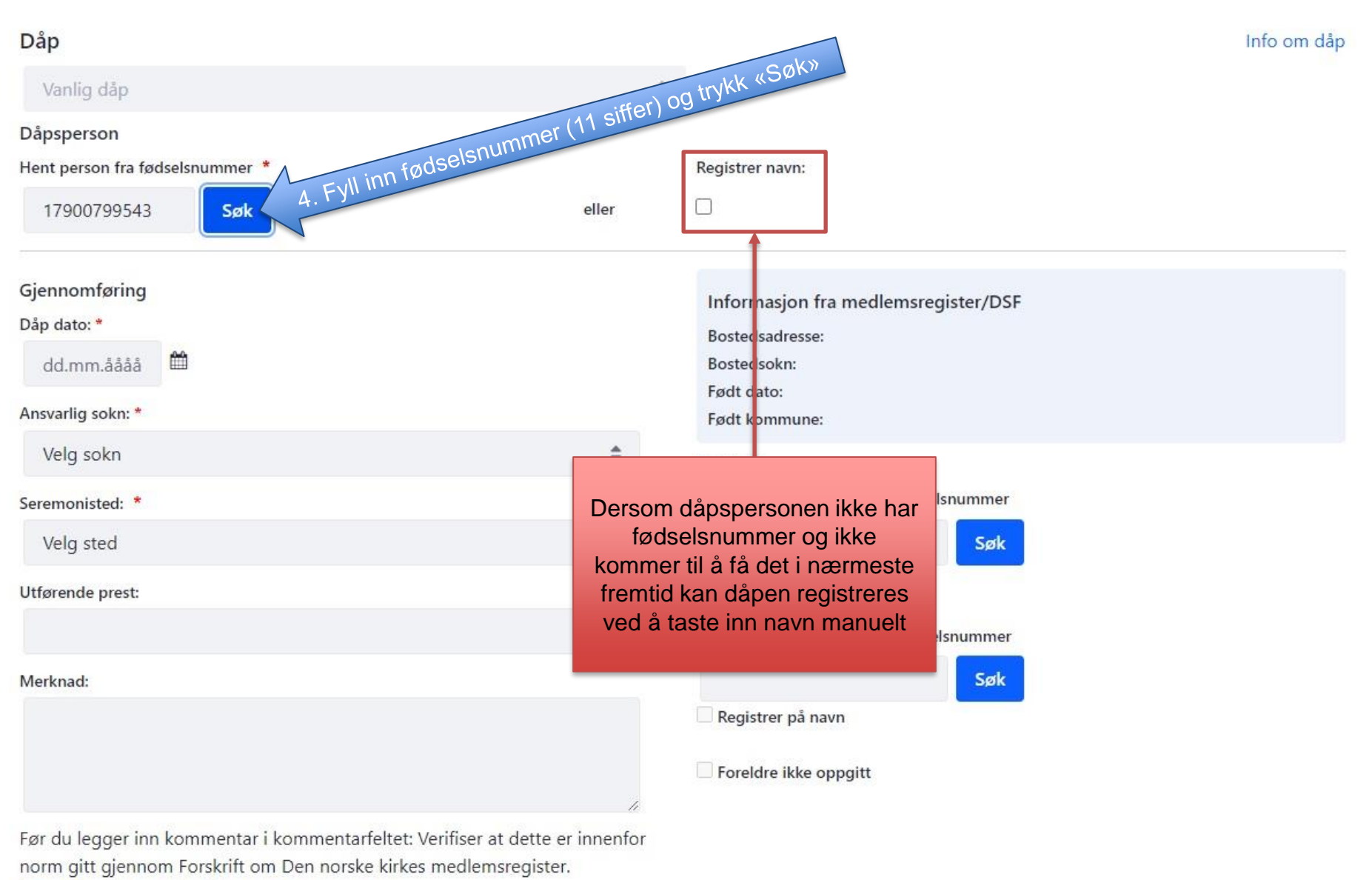

https://lovdata.no/forskrift/2021-11-14-3326/

| er og personer 🗸                        | Nøkkeltall $\sim$   | Gaveregister     | <ul> <li>Kirkey</li> </ul> |                                            |
|-----------------------------------------|---------------------|------------------|----------------------------|--------------------------------------------|
| Presiser søk m                          | ed fornavn/ett      | ernavn           | ×                          |                                            |
| Søket ditt ga inge                      | n treff i medlemsr  | egisteret, eller |                            |                                            |
| informasjonen vi l                      | har matcher ikke n  | ned Folkeregis   | NB! De                     | rsom personen ikk                          |
| feltene nedenfor                        | ceregisteret istede | n ved a fylle in | finnes i m                 | nedlemsregisteret                          |
| letterie nederitor.                     |                     |                  | det gjø<br>sentrale f      | res ett søk mot De<br>olkeregisteret. Fyll |
| Fødselsnummer                           |                     |                  | fornavn o                  | g etternavn i tilleg                       |
| 17900799543                             |                     |                  | fø                         | dselsnummer.                               |
|                                         |                     |                  |                            |                                            |
| Fornavn                                 | 4                   |                  |                            |                                            |
| from                                    |                     |                  |                            |                                            |
| Etternavn                               |                     |                  | _                          |                                            |
| foldbygg                                | <u> </u>            |                  |                            |                                            |
| ,,,,,,,,,,,,,,,,,,,,,,,,,,,,,,,,,,,,,,, |                     |                  |                            |                                            |
|                                         | · · · · ·           | 17               | 20                         |                                            |
|                                         | Finn p              | person Av        | /bryt                      |                                            |
|                                         | For                 | t dato:          | 10                         |                                            |

#### Info om dåp

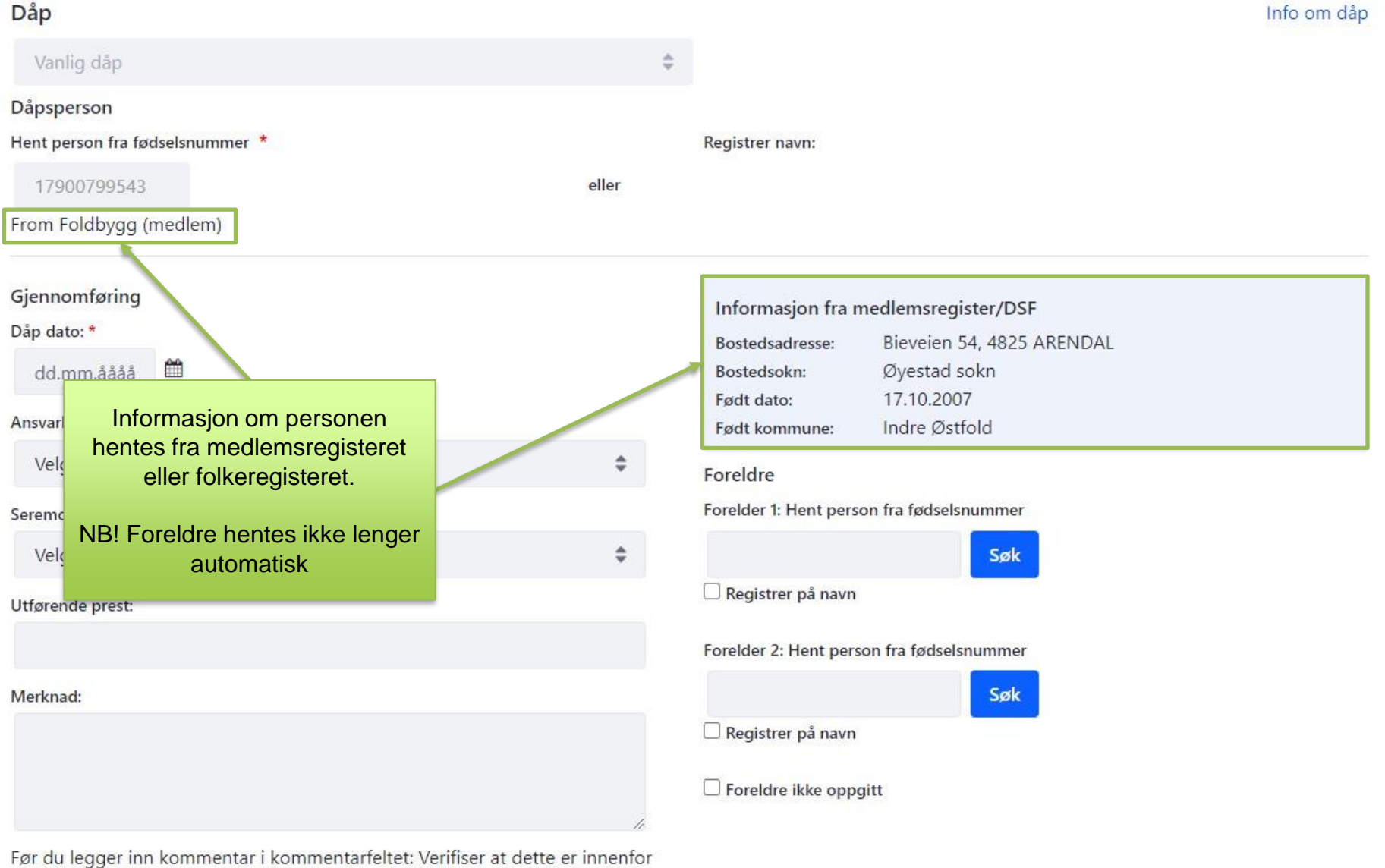

norm gitt gjennom Forskrift om Den norske kirkes medlemsregister. https://lovdata.no/forskrift/2021-11-14-3326/

Saksnummer:

#### Info om dåp

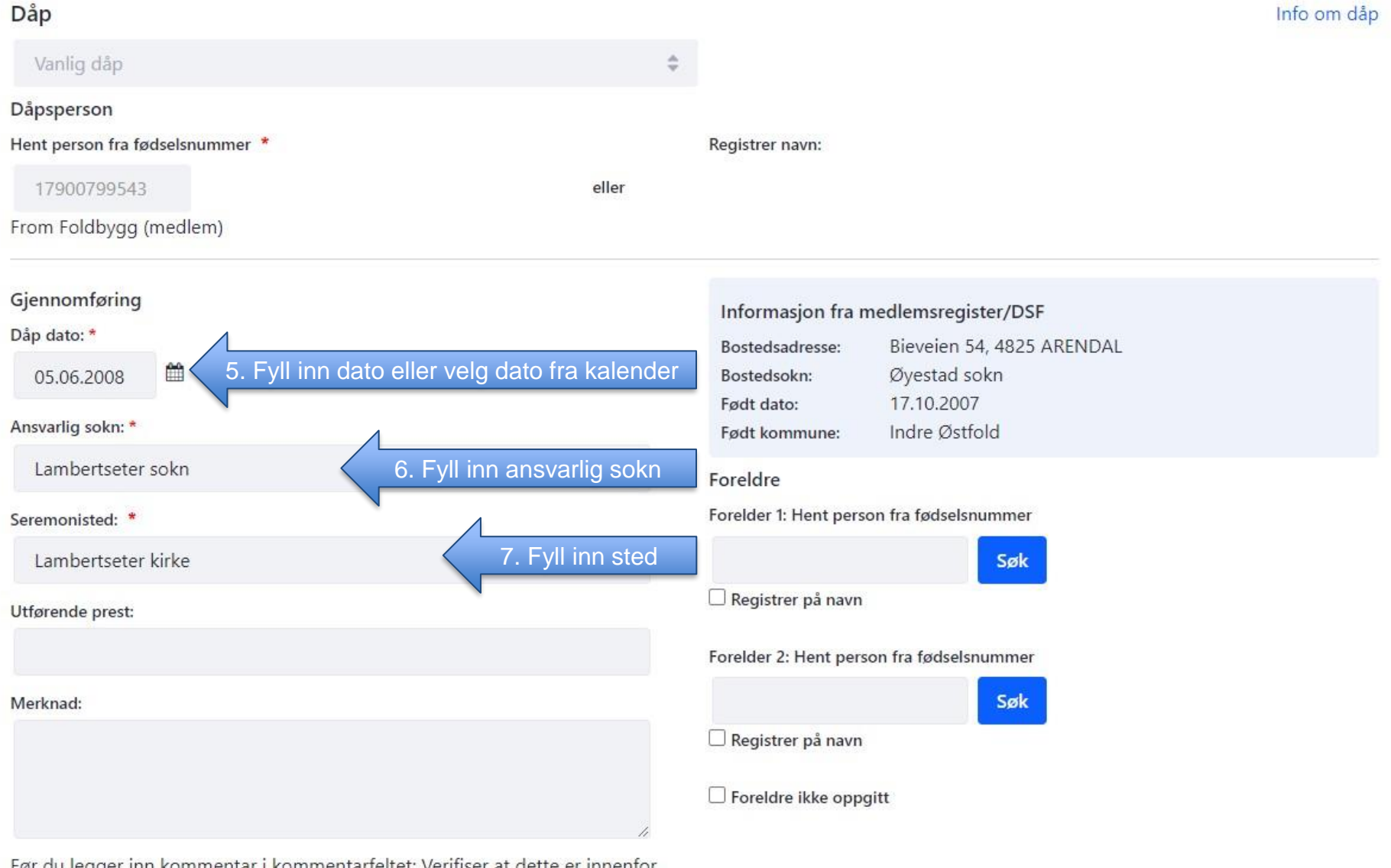

Før du legger inn kommentar i kommentarfeltet: Verifiser at dette er innenfor norm gitt gjennom Forskrift om Den norske kirkes medlemsregister. https://lovdata.no/forskrift/2021-11-14-3326/

Saksnummer:

### Dåp

| 4     | ÷                                         |  |  |
|-------|-------------------------------------------|--|--|
|       |                                           |  |  |
|       | Registrer navn:                           |  |  |
| eller |                                           |  |  |
|       |                                           |  |  |
|       | Informasion fra medlemsregister/DSF       |  |  |
|       | Bostedsadresse: Bieveien 54, 4825 ARENDAL |  |  |
|       | Bostedsokn: Øyestad sokn                  |  |  |
|       | Født dato: 17.10.2007                     |  |  |
|       | rødt kommune: indre Østroid               |  |  |
| ¥     | Foreldre                                  |  |  |
|       | Forelder 1: Hent person fra fødselsnummer |  |  |
| \$    | 23886895941 Søk Eksakt Naut               |  |  |
|       | 🗆 Registrer på navn                       |  |  |
|       | Forelder 2                                |  |  |
|       |                                           |  |  |
|       | Aiminnelig Kessurs                        |  |  |
|       | Registrer på navn                         |  |  |
|       | Foreldre ikke oppgitt                     |  |  |
| ĥ     |                                           |  |  |
|       | eller                                     |  |  |

Før du legger inn kommentar i kommentarfeltet: Verifiser at dette er innenfor norm gitt gjennom Forskrift om Den norske kirkes medlemsregister. https://lovdata.no/forskrift/2021-11-14-3326/

Saksnummer:

| Dåp dato: *                                                                                                    | monnasje                                   | JI I A HEURIISICUSICI/DSF                             |  |  |
|----------------------------------------------------------------------------------------------------|--------------------------------------------|-------------------------------------------------------|--|--|
|                                                                                                    | Bostedsadre                                | Asse Bieveien 54 4825 ARENDAL                         |  |  |
| 05.06.2008                                                                                                    | Bostedsokn                                 | : Øyestad sokn                                        |  |  |
| Ansvarlig sokn: *                                                                                                    | Født dato:<br>Født komm                    | 17.10.2007<br>une: Indre Østfold                      |  |  |
| Lambertseter sokn                                                                                                    | Foreldre                                   |                                                       |  |  |
| Seremonisted: *                                                                                                    | Forelder 1: He                             | ent person fra fødselsnummer                          |  |  |
| Lambertseter kirke                                                                                                    | \$ 23886895                                | 5941 Søk Eksakt Naut                                  |  |  |
| Utførende prest:                                                                                                    | C Registrer p                              | aå navn                                               |  |  |
|                                                                                                    | Forelder 2:                                |                                                       |  |  |
| Merknad:                                                                                                    | Alminneli                                  | Alminnelig Ressurs                                    |  |  |
|                                                                                                    | Z Registrer p                              | aå navn                                               |  |  |
|                                                                                                    | Foreldre ik                                | ke oppgitt                                            |  |  |
|                                                                                                    | 11                                         |                                                       |  |  |
| Før du legger inn kommentar i kommentarfeltet: Verit<br>norm gitt gjennom Forskrift om Den norske kirkes me<br>https://lovdata.no/forskrift/2021-11-14-3326/ | ser at dette er innenfor<br>dlemsregister. | inst to faddere                                       |  |  |
| Saksnummer:                                                                                                    | Sull inn                                   | navn på mine                                          |  |  |
|                                                                                                    | 8. Fy                                      |                                                       |  |  |
| Faddere                                                                                                    |                                            |                                                       |  |  |
| Fornavn * Mellomnavn                                                                                                    | Etternavn *                                |                                                       |  |  |
| Grei                                                                                                    | Ressurs                                    |                                                       |  |  |
| Fornavn * Mellomnavn                                                                                                    | Etternavn *                                |                                                       |  |  |
| Unøyaktig                                                                                                    | Naut                                       |                                                       |  |  |
| Legg til fadder                                                                                                    | 1                                          |                                                       |  |  |
| Utfør attestering Registrer ny Endre                                                                                                    | jern Lagre 9. Trykk «Lagre                 | » til slutt når du har sett over at alt ser riktig ut |  |  |

| Dåpen er lagret!                                                                                             |                                                                                      |                                                                                                    |                                                                                              |                                                                                                    |                                                        |
|----------------------------------------------------------------------------------------------------|--------------------------------------------------------------------------------------|----------------------------------------------------------------------------------------------------|----------------------------------------------------------------------------------------------|----------------------------------------------------------------------------------------------------|--------------------------------------------------------|
| Dåp<br>Dåpsperson<br>Person:                                                                                 | 17900799543 From                                                                     | Foldbygg (medlem)                                                                                                    |                                                                                              |                                                                                                    | Info om dåp                                            |
| Gjennomføring<br>Dåp dato:<br>Dåp sokn:<br>Seremonisted:<br>Utførende prest:<br>Merknad:<br>Saksnummer:      | 05.06.2008<br>Lambertseter sokn<br>Lambertseter kirke<br>Ikke Registrert<br>29331865 | Man skal få en melding som<br>bekrefter at handlingen har blitt<br>lagret. Hvis handlingen ikke lar<br>seg lagre får man en<br>feilmelding som beskriver hva<br>som har gått galt. | hasjon fra med<br>sadresse:<br>sokn:<br>hto:<br>mmune:<br>re registrert på<br>ider:<br>ider: | lemsregister/DSF<br>Bieveien 54, 4825<br>Øyestad sokn<br>17.10.2007<br>Indre Østfold<br>å dåpen<br>FNr<br>238868 95941 | 5 ARENDAL<br>Navn<br>Eksakt Naut<br>Alminnelig Ressurs |
| Faddere<br>Fadder: Grei Ressurs<br>Fadder: Unøyaktig Naut<br>Utfør attestering<br>Registrert av: Trist Perma | Registrer ny Endr                                                                    | e Fjern Lagre Skriv ut S<br>Registert dato: 01.04.2022                                                                                                    | kriv ut attest                                                                               | Registrert sokn: La                                                                                                    | mbertseter sokn                                        |